## ■LINE@対応について~対応済みタグの付け方~

<

既読 17:20

+

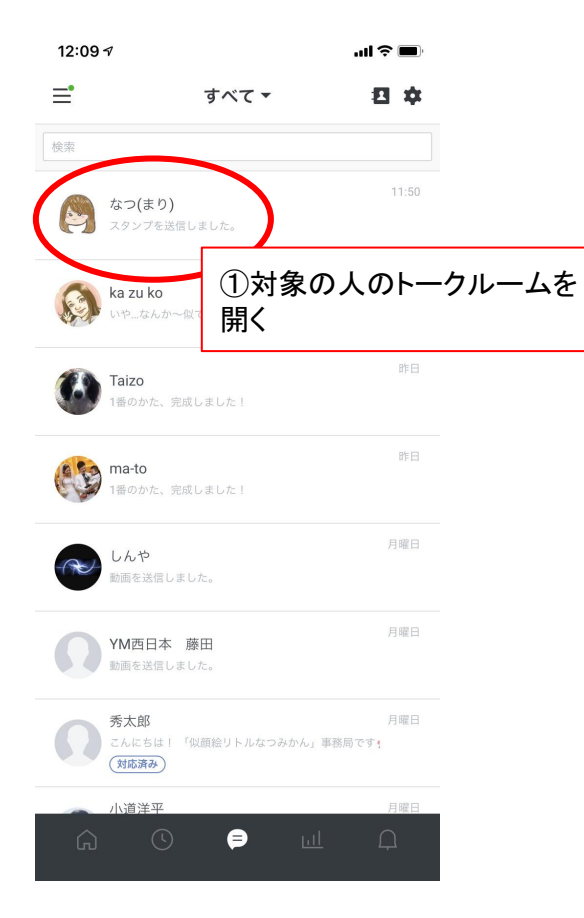

| 12:        | 09 7                                                                                                    | 12:09 ⊲                                                                      |                                                                                        |  |
|------------|----------------------------------------------------------------------------------------------------|------------------------------------------------------------------------------|----------------------------------------------------------------------------------------|--|
| <          | なつ(まり) 🗸 🗸                                                                                                    | <                                                                            |                                                                                        |  |
|            | セージを送るだけで抽選に参加可能<br>デジタル<br>ます!<br>他、似顔<br><b>②右上の「V」を押す</b>                                                                                  | <ul> <li>通知オフ 要対応</li> <li>第 ユーザ</li> </ul>                                  |                                                                                        |  |
|            | 信してい<br>↓↓このURLからお友だち追加↓↓<br><u>https://lin.ee/9WxzR2l</u>                                                                                    | ↓↓ ζ のURLかe                                                                  | ③「対応済み」を押す<br><sup>68友t</sup>                                                          |  |
|            | 最後までお読みいただきありがとうございました<br>◆<br>またどこかでお会いできる事を心よりお待ちして<br>おります <del>○</del> ☆                                                                  | 最後までお読み<br>●<br>またどこかでお<br>おります ● 金                                          | いただきありがとうございました<br>の会いできる事を心よりお待ちして                                                    |  |
|            | ************************************                                                                                                    | ************************************                                         | ******                                                                                 |  |
| 玩読<br>1:20 | 運営元 :株式会社WILFATH<br>TEL :092-737-8870<br>メール : natsumikan.wilfath@gmail.com<br>営業時間:10:00~19:00(土日除く)<br>************************************ | 連営元 :株式<br>TEL :092-7<br>メール : <u>natsu</u><br>営業時間:10:00<br>*************** | 法会社WILFATH<br>737-8870<br>rumikan.wilfath@g <u>mail.com</u><br>0~19:00(土日除く)<br>****** |  |
|            | (\$B                                                                                                    |                                                                              | ¢₽                                                                                     |  |
|            |                                                                                                    |                                                                              |                                                                                        |  |
| +          | <ul> <li>メッセージを入力</li> </ul>                                                                                                    | + 🖲 🗵                                                                        | ジを入力                                                                                   |  |
|            |                                                                                                    |                                                                              |                                                                                        |  |

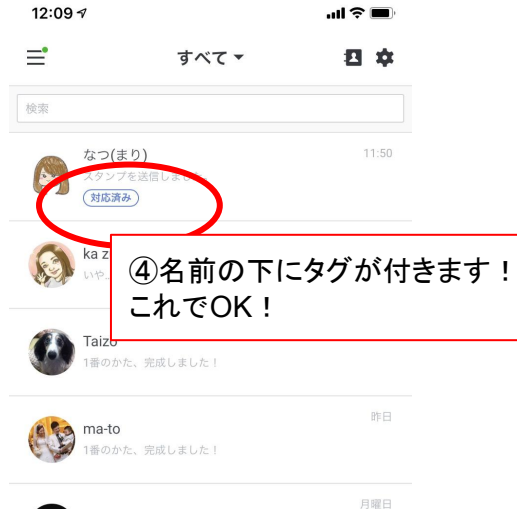

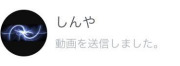

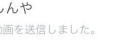

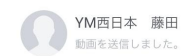

月曜日

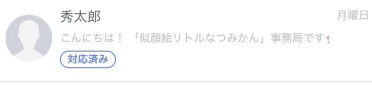

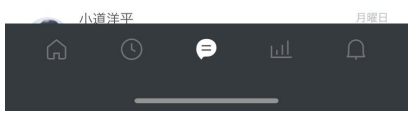

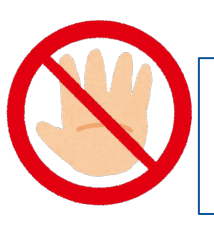

操作するのは、自分が担当しているお客様の分のみ! 担当外のお客様の分はさわらないようにしましょう。

## ■LINE@対応について~名前を編集する方法~

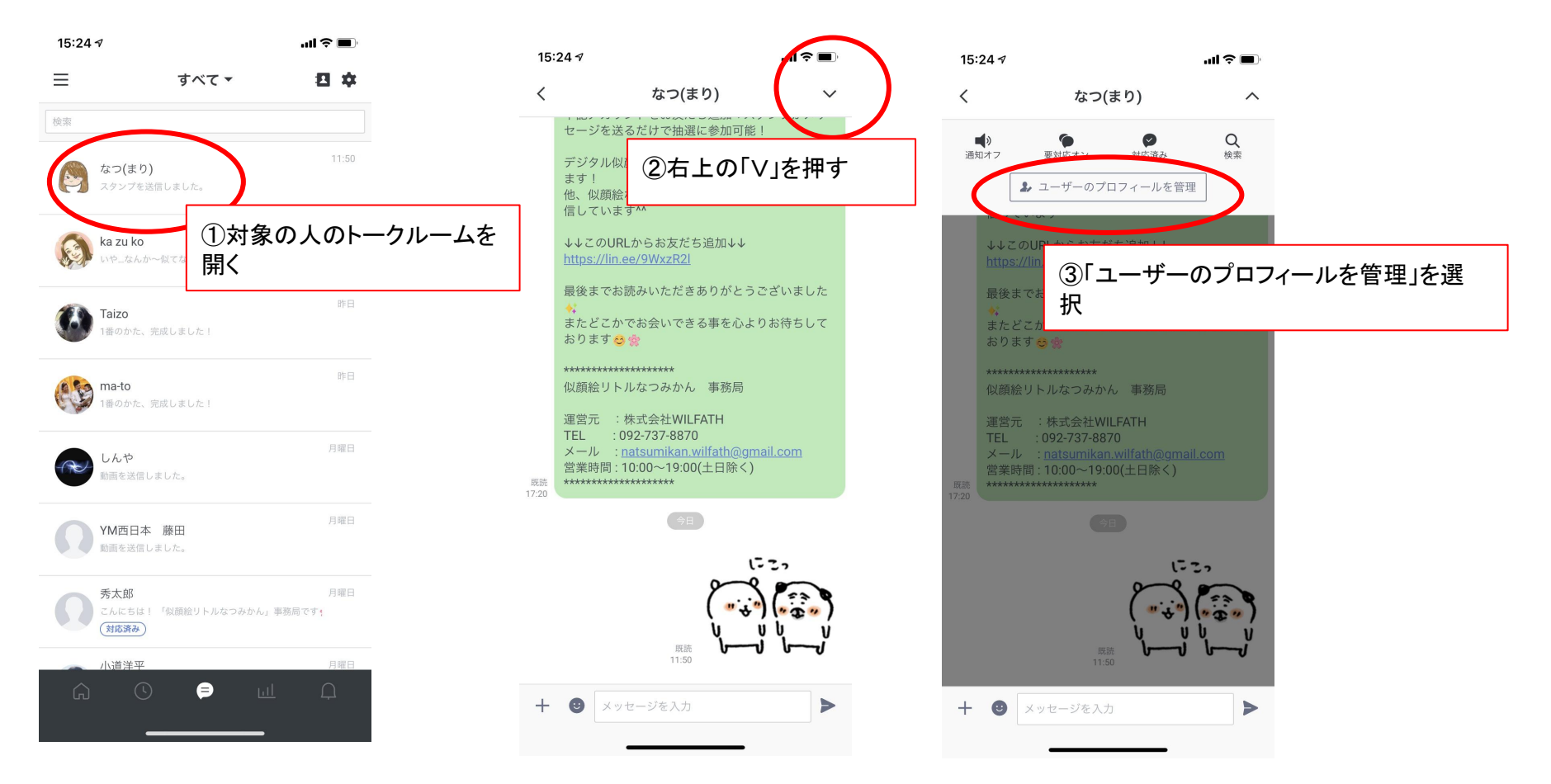

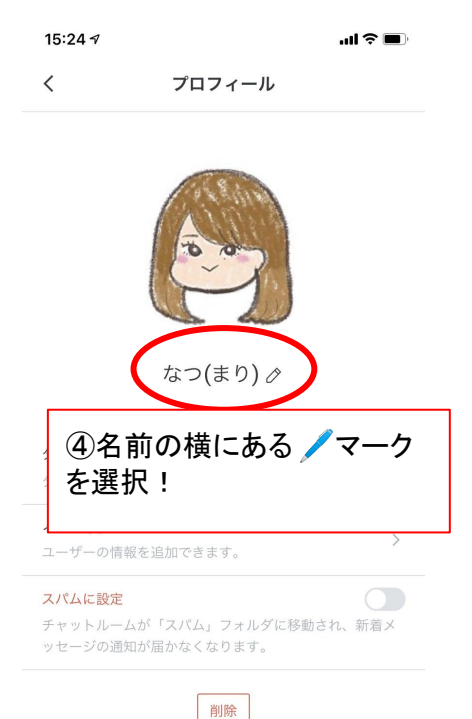

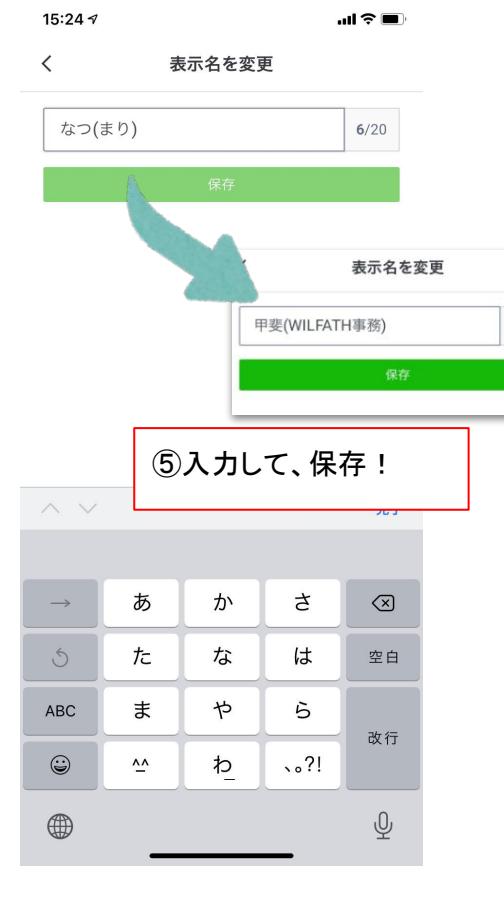

13/20

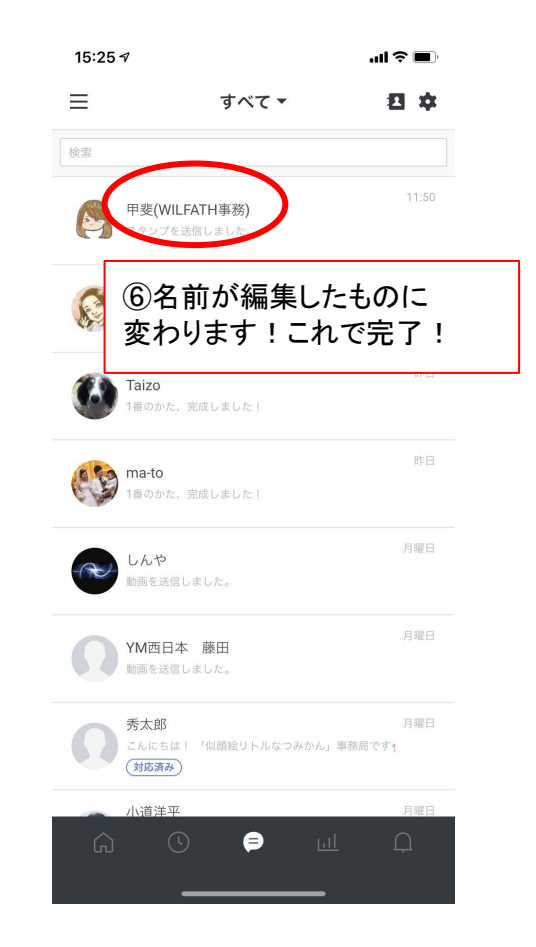